# CAC-MOBILE SIM AQUOS sense3 SH-M12

# ホームアプリ「CAC かんたんスマホ」

『CAC かんたんスマホ』は、電話やメール、カメラなど、スマートフォンでの基本的な機能をわかりやすく使うことのできるアプリです。

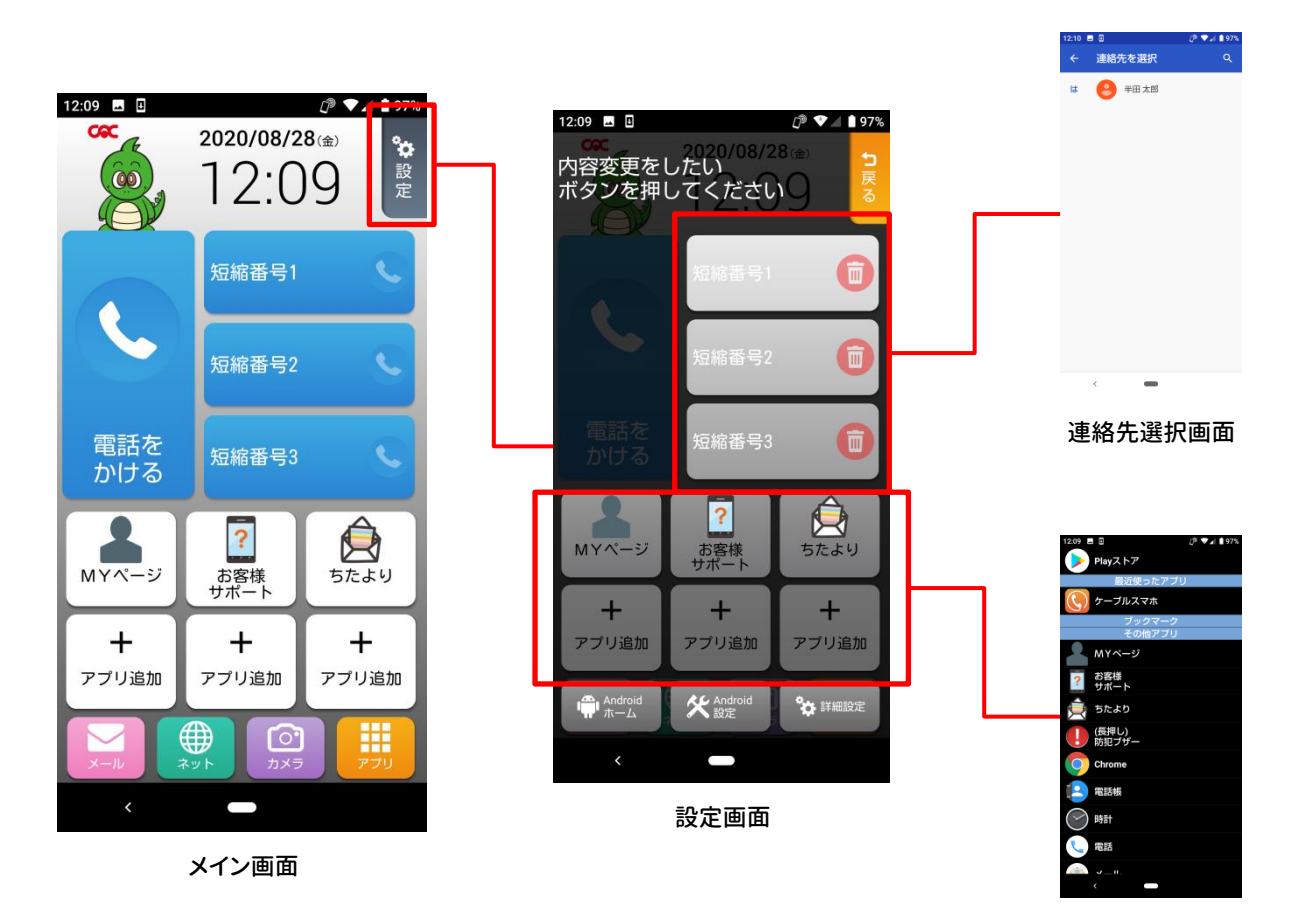

アプリ選択画面

# CAC かんたんスマホ インストール方法

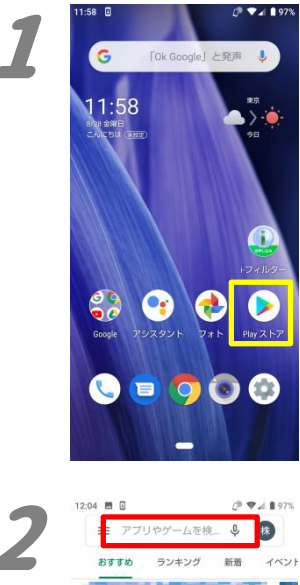

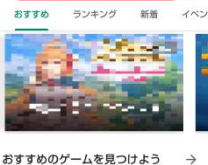

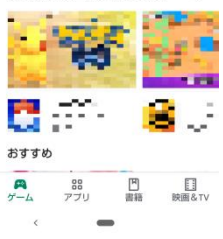

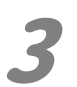

12:08 🖪 🗉 D VA 8 97% ← CACかんたんスマホ Q Q 4.0+ \* 有料

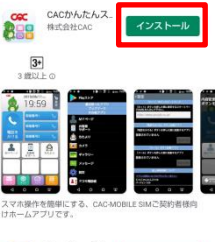

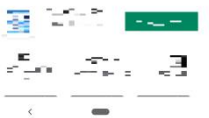

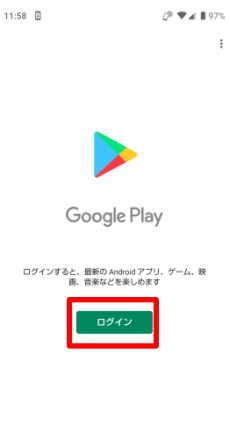

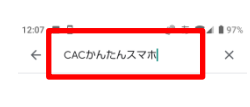

1.

ホーム画面から『Play ストア』(右向きの三角) を押します。

「ログイン」が表示された場合は、『ログイン』を 押して、ご自身のGoogleアカウントにてログイ ンをしてください。

Google アカウントをお持ちでない場合は、別 紙「Google アカウント取得方法」をご覧くださ い。

## 2.

画面上部の『アプリやゲームを検索』と書かれ ている部分を押して、検索画面を開きます。 『CAC かんたんスマホ』と入力して、キーボード 上にある虫眼鏡のアイコン(検索)を押します。

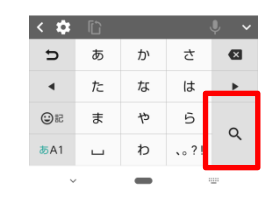

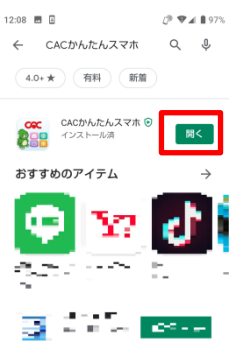

54

Ξ.

## 3.

表示された中から、「CAC かんたんスマホ」(提 供元:株式会社 CAC)の「インストール」を押し ます。

インストールが完了すると、『開く』ボタンが表 示されますので、押してください。

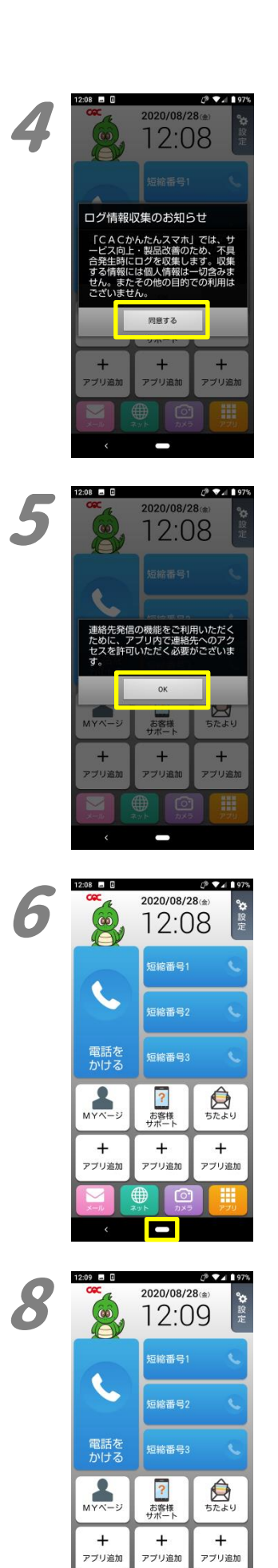

## 12:01 0 2020/08/28:0 12:08 12:08

# 1208 ● ● ● ● ● ● ● ● ● ● ● ● ● ● ● ● ● ● ● ● ● ● ● ● ● ● ● ● ● ● ● ● ● ● ● ● ● ● ● ● ● ● ● ● ● ● ● ● ● ● ● ● ● ● ● ● ● ● ● ● ● ● ● ● ● ● ● ● ● ● ● ● ● ● ● ● ● ● ● ● ● ● ● ● ● ● ● ● ● ● ● ● ● ● ● ● ● ● ● ● ● ● ● ● ● ● ● ● ● ● ● ● ● ● ● ● ● ●</t

ホームとしてCACかんたんスマ ホを使用

別のアプリを使用

AQUOS Home

1回のみ 常時

## 5.

4.

い。

「連絡先発信の機能を〜」が表示されますの で、『OK』を押してください。 その後、「CAC かんたんスマホに〜」が表示さ れますので、『許可』を押してください。

CAC かんたんスマホを最初に起動すると、「ロ

グ情報収集のお知らせ」が表示されます。 内容を確認の上、『同意する』を押してくださ

## 6.

CAC かんたんスマホの画面が表示されます。 『ホームボタン』(画面下部の黒い帯の中央に ある〇)を押します。

## 7.

ホームアプリの選択画面が表示されます。 「別のアプリを使用」の中にある『CAC かんた んスマホ』を押します。

## 8.

「ホームとして CAC かんたんスマホを使用」が 表示されます。 その中にある『常時』を押します。

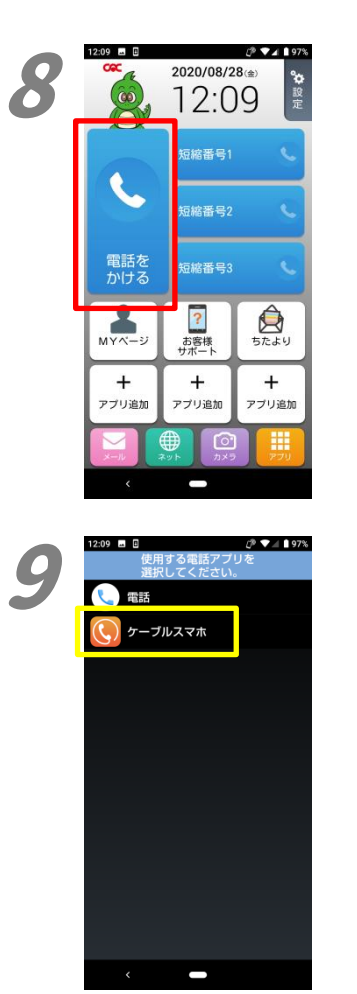

8. 次にダイヤラアプリの設定をします。 ここでは、ケーブルスマホダイヤルを設定しま す。 『電話をかける』を押します。

9.

「使用する電話アプリを〜」が表示されますの で、『ケーブルスマホ』を押してください。 確認画面が表示されますので、『使用する』を 押してください。

以上で設定は完了です。

2020年9月発行